Collegarsi al sito web dell'Istituto <u>https://icvillafratimezzojuso.edu.it/</u> e cliccare sull'icona "**RE Accesso Famiglie**"

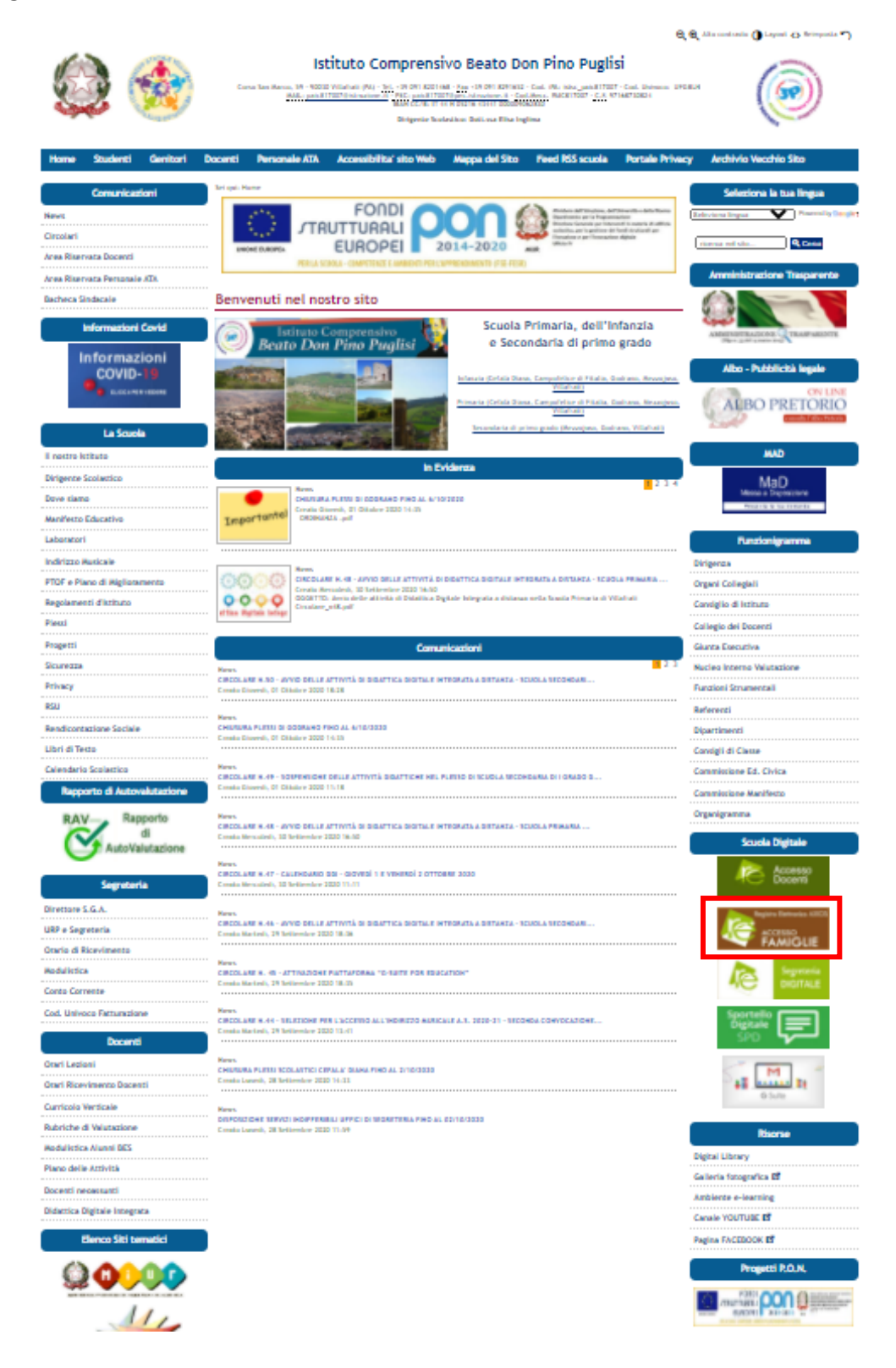

Inserire il "Codice utente" e la "Password" così da accedere alla schermata iniziale del "Registro Famiglie"

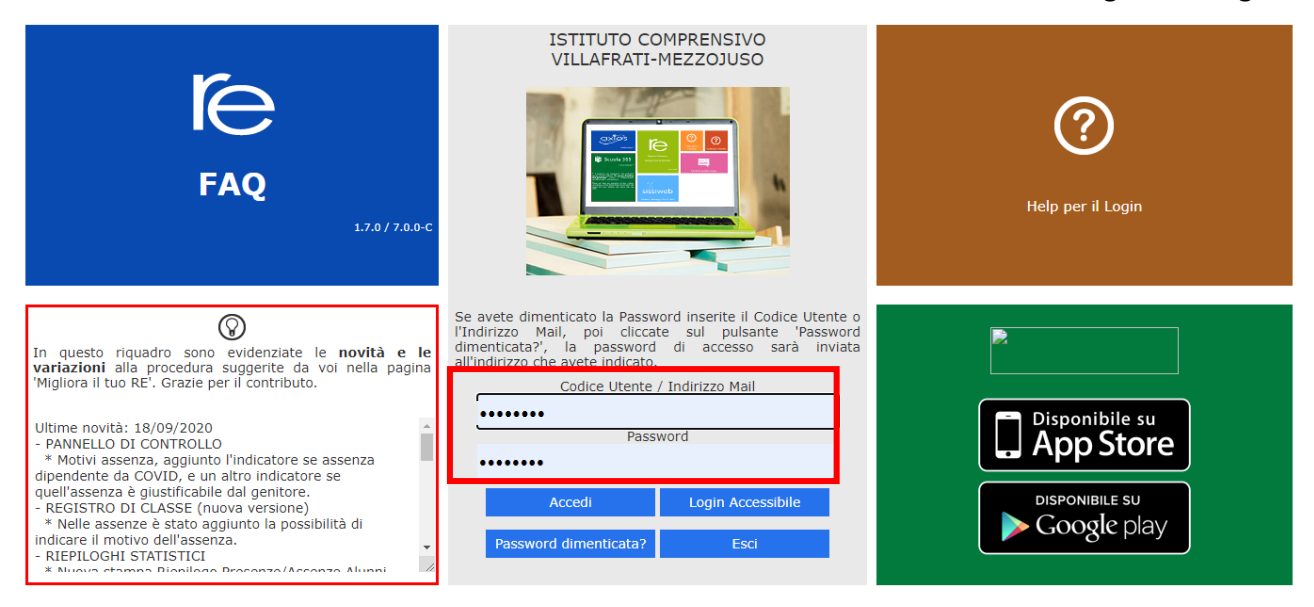

## Cliccare sulla voce del menu "Assenze"

| ISTITUTO COMPRENSIVO   VILLAFRATI-MEZZOJUSO   17.077.00 97169730824   Anno Scolastico: 2020/2021 Data e ora: 03/10/2020 10:55 |      |      |       | 3         | 3                            |            | 8      | ?       | 4 🖸            | SD      | 🖑 🚺 📾    |          |           |              |
|----------------------------------------------------------------------------------------------------|------|------|-------|-----------|------------------------------|------------|--------|---------|----------------|---------|----------|----------|-----------|--------------|
| SCUOLA-FAMIGLIA 2020/2021 ¥                                                                                                   |      |      |       |           | PRIMO QUADRIMESTRE/TRIMESTRE |            |        | *       |                |         |          |          |           |              |
|                                                                                                    |      |      | _     |           |                              |            |        |         |                |         | Dogistro | Dogistro | Mahadala  | Descriptions |
| S                                                                                                    | TUDI | ENTI | Comui | nicazioni | Anagrafico                   | Curriculum | Orario | Assenze | Autorizzazioni | Pagella | Docente  |          | Didattico | Colloqui     |

| Legenda simboli:           |
|----------------------------|
| 📢 Comunicazioni da leggere |
| 🛚 Assenze da giustificare  |
| 🖀 Permessi da autorizzare  |

Si aprirà una schermata con una tabella che riporterà la data del/i giorno/i di assenza del/della proprio/a figlio/a. Cliccare sul quadratino posto alla sinistra della data e dopo averlo selezionato, cliccare sul tasto verde in alto a destra "**Giustifica**"

| ISTITUTO COMPR<br>VILLAFRATI-MEZZOJU<br>97168730824 Anno Sco | RENSIVO<br>JSO<br>lastico: 2020/2021 Data e | ≥ ora: 03/10/2020 11:00 | 3      | 5              |                | 8         | ?                   | Ç. 🖂               | SD                     | I 🚯 🚯                    |
|--------------------------------------------------------------|---------------------------------------------|-------------------------|--------|----------------|----------------|-----------|---------------------|--------------------|------------------------|--------------------------|
| SCUOLA-FAMIGLIA - Sche                                       | 2020/2021 ¥ PRIMO QUAD                      |                         |        | IESTRE/TRIMEST | RE ¥           |           |                     |                    |                        |                          |
|                                                              | oni Anagrafico                              | Curriculum              | Orario | Assenze        | Autorizzazioni | Pagella   | Registro<br>Docente | Registro<br>Classe | Materiale<br>Didattico | Prenotazione<br>Colloqui |
|                                                              | Bevilacqua Aljson M                         | lariapia / Assenze      |        |                |                |           |                     |                    |                        |                          |
|                                                              | Elenco assenze da g                         | giustificare            |        |                |                |           |                     |                    |                        |                          |
| Legenda simboli:                                             |                                             |                         |        |                |                |           |                     |                    |                        | ≁ Giustifica             |
| Assenze da giustificare<br>Permessi da autorizzare           | Giustifica                                  | Data                    |        |                |                | Tipo asse | nza                 |                    |                        |                          |
|                                                              | 25/09                                       | /2020 Ass               | enza   |                |                |           |                     |                    |                        |                          |
|                                                              | Elenco assenze gius                         | tificate                |        |                |                |           |                     |                    |                        |                          |
|                                                              | Non ci sono assenz                          | e.                      |        |                |                |           |                     |                    |                        |                          |

Si aprirà una finestra in cui il Genitore dovrà inserire il **PIN**, inserito nel foglio ricevuto dalla Segreteria della Scuola insieme allo username e alla password per l'accesso al "RE Famiglie". Infine, cliccare sul tasto blu "**Giustifica**".

| ISTIT<br>VILLAR<br>9716873                                        | FUTO COMP<br>FRATI-MEZZOJ<br>0824 Anno Se         | PRENSIVO<br>IUSO<br>colastico: 2020/2021 Data e | : ora: 03/10/2020 11:0            | , &     | 3                    |                |                        | ?                   | 4                  | <u>S</u> D             | I 📢 🐼                    |
|-------------------------------------------------------------------|---------------------------------------------------|-------------------------------------------------|-----------------------------------|---------|----------------------|----------------|------------------------|---------------------|--------------------|------------------------|--------------------------|
| SCUOLA-FAMIGLIA - Scheda Assenze                                  |                                                   |                                                 |                                   |         | 2020/2021 ¥ PRIMO QU |                | ADRIMESTRE/TRIMESTRE 🗸 |                     |                    |                        |                          |
| STUDENTI                                                          | Comunicaz                                         | ioni Anagrafico                                 | Curriculum                        | Orario  | Assenze              | Autorizzazioni | Pagella                | Registro<br>Docente | Registro<br>Classe | Materiale<br>Didattico | Prenotazione<br>Colloqui |
|                                                                   |                                                   | Bevilacqua Aljson M<br>Elenco assenze da g      | ariapia / Assenze<br>Giustifica a | issenze |                      |                |                        | ×                   |                    |                        |                          |
| Legenda simboli<br>Comunicazion<br>Assenze da gi<br>Permessi da a | i:<br>ni da leggere<br>iustificare<br>autorizzare | Giustifica<br>25/09                             | PIN<br>D                          |         |                      |                |                        |                     |                    |                        | ≁ Giustifica             |
|                                                                   |                                                   | Elenco assenze gius                             | tif                               | _       | _                    | <b>~</b> G     | iustifica 🗙 🤇          | Chiudi              |                    |                        |                          |
|                                                                   |                                                   | Non ci sono assenz                              | 2.                                |         |                      |                |                        |                     |                    |                        |                          |
|                                                                   |                                                   |                                                 |                                   |         |                      |                |                        |                     |                    |                        |                          |
|                                                                   |                                                   |                                                 |                                   |         |                      |                |                        |                     |                    |                        |                          |
|                                                                   |                                                   |                                                 |                                   |         |                      |                |                        |                     |                    |                        |                          |

Considerata l'importanza e la delicatezza dell'attività di giustificazione delle assenze, si raccomandano i Genitori ad utilizzare in modo esclusivo il PIN e a non comunicarlo al/alla proprio/a figlio/a